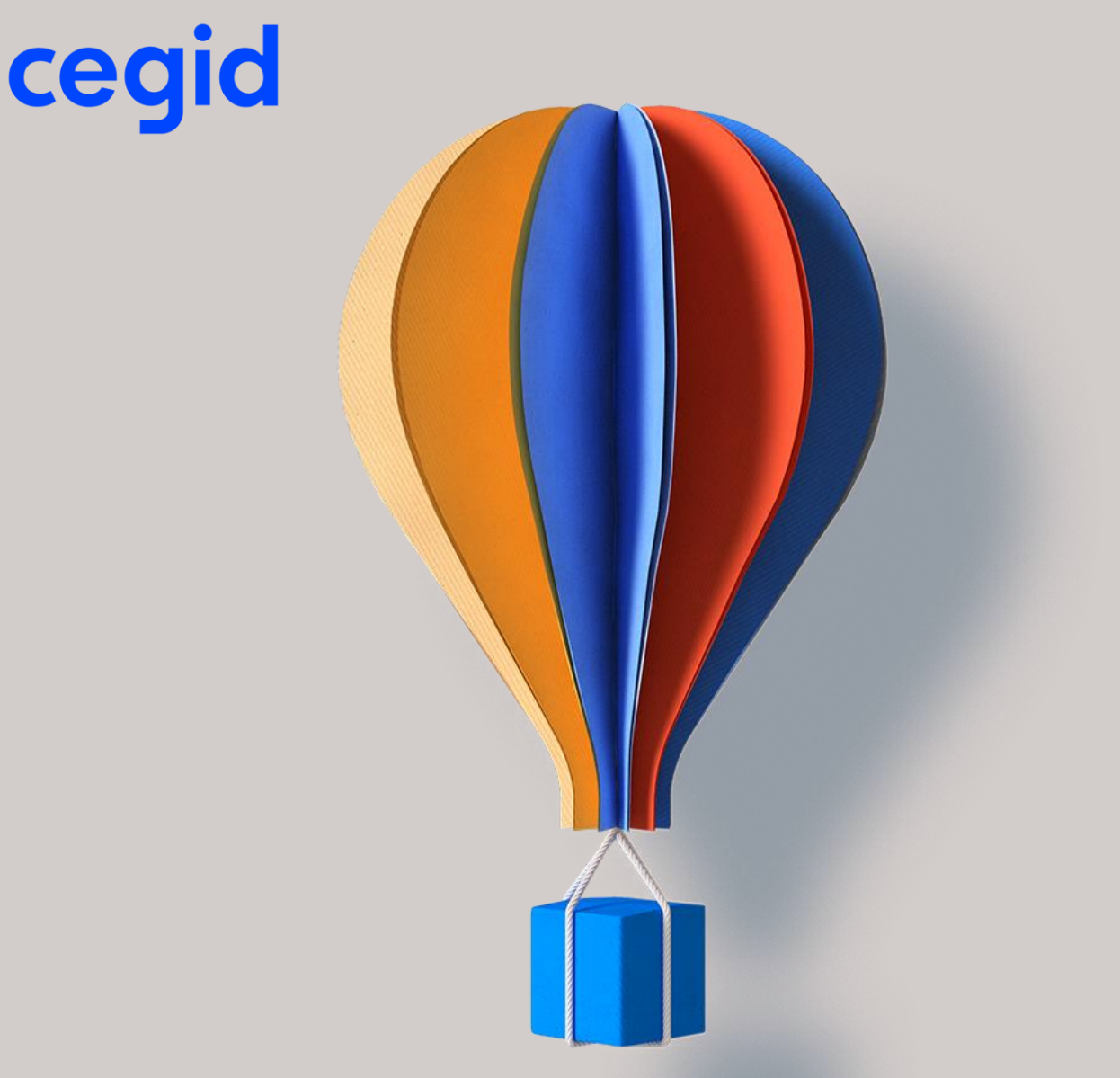

# Manuel application mobile Cegid Notilus Secteur Public décembre 2023

www.cegid.com

## A propos de ce document

Manuel utilisateur de l'application mobile Cegid Notilus destiné à au secteur public et organisations internationales.

Cette application est destinée aux collaborateurs et agents en situation de mobilité, ainsi qu'aux approbateurs du système.

Les profils assistants ou comptables étant généralement sédentaires, ils n'ont pas vocation à utiliser la version mobile pour la saisie des missions et états de frais ou leur règlement.

| Date       | Version | Nature des évolutions                         | Rédacteur     |
|------------|---------|-----------------------------------------------|---------------|
| 04/08/2017 | 1.0     | Création du document                          | Cegid Notilus |
| 12/03/2019 | 1.3     | Mise à jour version mobile 1.3.17             | LLE           |
| 29/01/2021 | 1.4     | Mise à jour version mobile 1.4.5 & Charte     | LLE           |
| 03/04/2023 | 1.5     | Mise à jour version mobile 1.5 & Charte Cegid | LLE           |
| 07/12/2023 | 1.5a    | Mise à jour version mobile 1.5.4              | LLE           |

### Historique des modifications et validation

#### Documents de référence

Nom du document

Version Objet

### Liste de diffusion (si diffusion interne ou restreinte)

| Entité  | Personne | Courriel |
|---------|----------|----------|
| NOTILUS |          |          |
| CLIENT  |          |          |

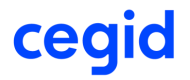

## Sommaire

| So         | mmaire3                                       |
|------------|-----------------------------------------------|
| 1.         | Télécharger l'application4                    |
| 2.         | Première connexion5                           |
| 3.         | Création d'un code PIN8                       |
| 4.         | Accéder à l'application8                      |
| 5.         | Tableau de bord / page d'accueil9             |
| <b>6</b> . | Mes missions10                                |
| 7.         | Mes états de frais12                          |
| 8.         | Créer un état de frais16                      |
| 9.         | Les demandes à traiter (profil approbateur)17 |

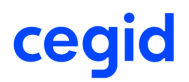

## **1. TELECHARGER L'APPLICATION**

L'application mobile PIO est disponible pour les smartphones Android et IOS. Les versions compatibles sont présentées dans les stores Google Play et App Store.

## 1.1. Android

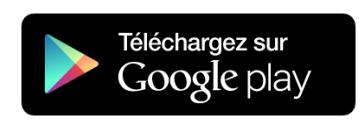

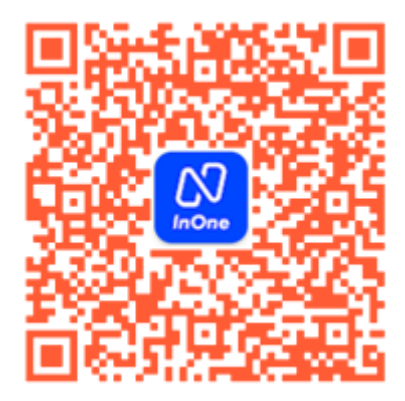

### Télécharger l'application sur Google Play pour Android

Si votre smartphone utilise le système Android 👫, alors rendez-vous dans le store de Google pour télécharger l'application mobile.

Recherchez l'application « Notilus InOne » ou flashez le code QR ci-contre pour y accéder directement :

### https://play.google.com/store/apps/details ?id=com.dimo.notilus.inone

Cliquez sur « installer » pour télécharger l'application. Une fois installée, une nouvelle icône apparait dans votre liste d'applications :

Cliquez dessus pour lancer Cegid Notilus et suivez les prochaines étapes relatives à la première connexion.

## 1.2. iOS

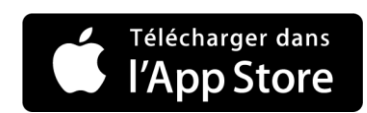

Télécharger l'application sur l'App Store pour iPhone

Si votre smartphone utilise le système Apple , alors rendez-vous sur l'App store pour télécharger l'application mobile.

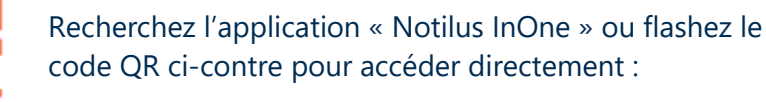

https://itunes.apple.com/fr/app/notilusinone/id1291382197?l=fr&ls=1&mt=8

Cliquez sur « obtenir » puis « installer » pour télécharger l'application. Une fois installée, une nouvelle icône apparait dans votre liste d'applications :

Cliquez dessus pour lancer Cegid Notilus et suivez les prochaines étapes relatives à la première connexion.

cegid

Cegid Notilus - Confidentialité : Restreinte - 7 déc. 23

## 2. PREMIERE CONNEXION

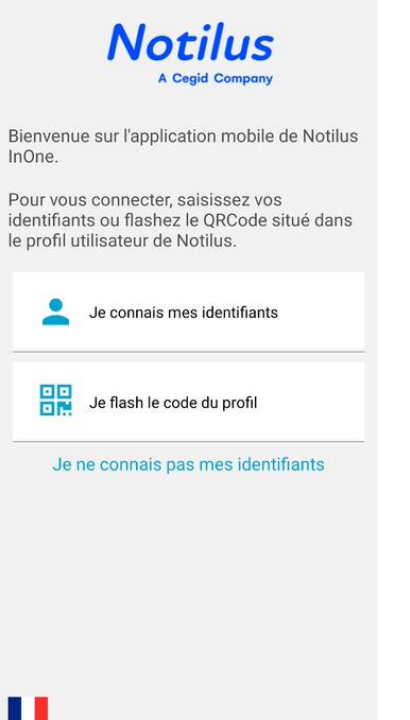

#### Bienvenue sur l'application mobile Cegid Notilus !

La première chose à faire est de vous connecter afin de configurer l'application. Pour cela, vous pouvez :

- Saisir vos identifiants et mots de passe.
  Note : votre compte doit préalablement avoir été activé et votre mot de passe renseigné sur la version web.
- Prendre en photo le code QR qui se trouve dans la rubrique « profil / préférences » de Notilus.
   Note : si vous utilisez une fédération d'identité, vous devez utiliser ce mode d'authentification
- Demander à recevoir vos identifiants par courriel.

Choix de la langue : en appuyant sur le drapeau, vous pouvez choisir d'utiliser une autre langue parmi celles disponibles.

## 2.1. Vous connaissez vos identifiants

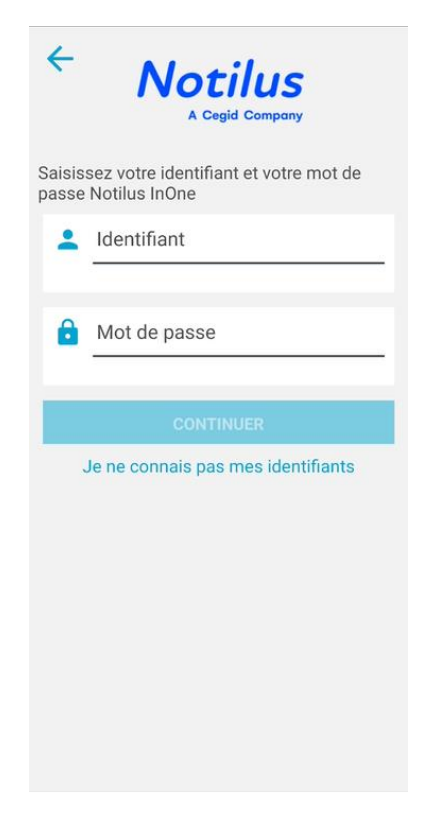

### Saisissez votre identifiant et mot de passe Notilus

Si votre compte est activé et que vous avez personnalisé votre mot de passe, vous pouvez choisir l'option « Je connais mes identifiants ».

Saisissez votre nom d'utilisateur et votre mot de passe, puis cliquez sur « Continuer ».

Note : si votre mot de passe Notilus est mutualisé avec d'autres applications ou si vous ne disposez pas d'un mot de passe Notilus, il vous faut utiliser le QR code ou demander à recevoir vos identifiants.

Vous pouvez demander à recevoir ceux-ci par courriel en sélectionnant le lien « Je ne connais pas mes identifiants ».

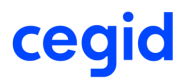

## 2.2. Vous connaissez vos identifiants (suite)

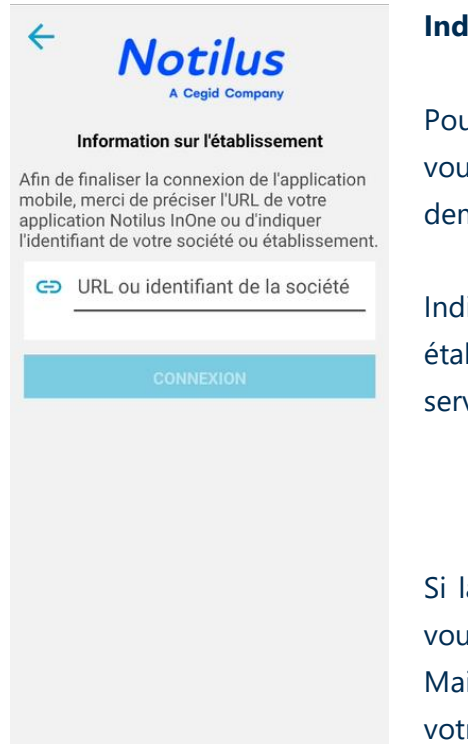

#### Indiquez l'adresse de votre application Notilus

Pour savoir sur quel environnement Notilus vous souhaitez vous connecter (production, recette...), l'application vous demande l'url ou l'identifiant de l'établissement.

Indiquez l'URL de la version web ou l'identifiant de votre établissement lorsque votre application est accessible sur le serveur Notilus :

#### https://secure.mynotilus.com/<identifiant>/

Si la solution est déployée sur un autre environnement, il vous faut saisir l'adresse url complète (avec le http(s)://). Mais rassurez-vous, on ne vous le demande que lors de votre première connexion <sup>(iii)</sup>

## 2.3. Flashez le code QR du profil

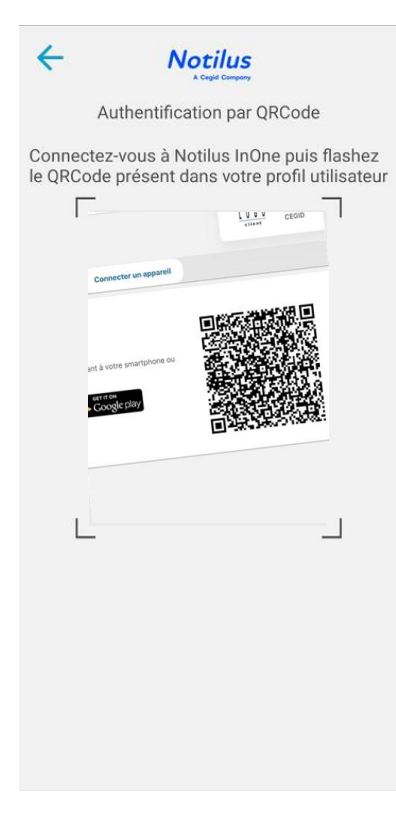

Vous avez un ordinateur connecté à internet à proximité ?

Vous pouvez également vous connecter sur Notilus et vous rendre la rubrique profil / préférence pour photographier le QR code (« Quick Response code ») qui s'y trouve.

Choisissez l'option « Je flash le code du profil » et sur l'ordinateur, connectez-vous à Notilus. Rendez-vous dans le menu « profil / préférences » pour accéder à la rubrique « Application mobile » :

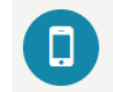

Application mobile Configurez l'application Notilus InOne sur votre smartphone ou votre tablette

Positionnez le téléphone de façon à prendre en photo le code QR qui est affiché. Si tout se passe bien, le téléphone va vibrer et vous serez automatiquement connecté !

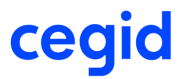

## 2.4. Vous avez perdu ou ne connaissez pas vos identifiants ?

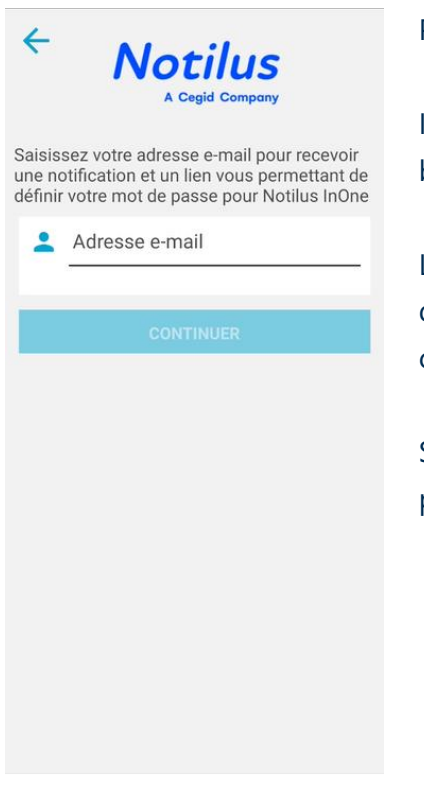

Pas de panique, ce sont des choses qui arrivent ©

Indiquez-nous juste votre adresse courriel et cliquez sur le bouton « Continuer ».

L'application ira alors contrôler que vous êtes bien référencé dans le système et vous enverra vos informations de connexion à l'adresse spécifiée.

Suivez les instructions présentes dans le courriel afin de personnaliser votre mot de passe et accéder à l'application.

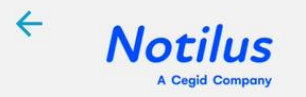

#### Information sur l'établissement

Afin de finaliser la récupération de votre mot de passe, merci de préciser l'URL de votre application Notilus InOne ou d'indiquer l'identifiant de votre société ou établissement.

G URL ou identifiant de la société

CRÉER UN MOT DE PASSE

#### Indiquez l'adresse de votre application Notilus

Pour savoir sur quel environnement Notilus vous souhaitez vous connecter (production, recette...), l'application vous demande l'url ou l'identifiant de l'établissement.

Indiquez l'URL de la version web ou l'identifiant de votre établissement lorsque votre application est accessible sur le serveur Notilus :

#### https://secure.mynotilus.com/<identifiant>/

Si la solution est déployée sur un autre environnement, il vous faut saisir l'adresse url complète (avec le http(s)://). Mais rassurez-vous, on ne vous le demande que lors de votre première connexion <sup>(2)</sup>

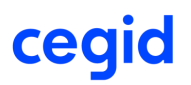

## 3. CREATION D'UN CODE PIN

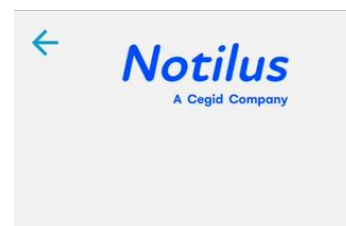

#### Protection par code PIN

Sécurisez votre application Notilus InOne en saisissant un code PIN qui vous sera demandé à chaque ouverture de l'application

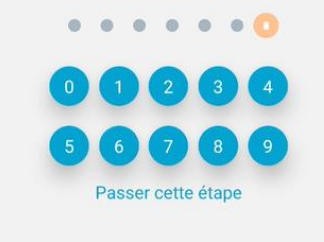

Maintenant que l'on sait que c'est vous qui êtes derrière le téléphone, on va vous faciliter les prochaines connexions !

Afin de sécuriser l'accès et ne plus avoir besoin de renseigner votre identifiant et votre mot de passe, vous pouvez définir un code PIN à 6 chiffres.

Note : les suites et les répétitions ne sont pas autorisées (il serait dommage de protéger l'application avec un code PIN si celui-ci est aussi facile à trouver que 123456 ou 000000)

Une fois votre code renseigné, l'application vous demande de le confirmer afin de limiter les risques d'erreurs.

Selon votre politique de sécurité, vous pourrez éventuellement être autorisé à passer cette étape. Attention cependant car sans code PIN, toute personne qui a accès à votre appareil peut accéder à l'application.

## 4. Acceder a l'application

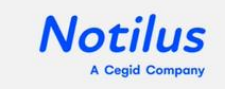

#### Protection par code PIN

Merci de saisir votre code PIN pour accéder à votre application Notilus InOne

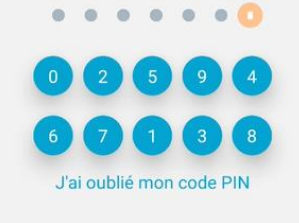

Si vous avez défini un code PIN, celui-ci vous est demandé lorsque vous démarrez l'application. Saisissez les six chiffres pour accéder à la page d'accueil de l'application.

Attention, sur l'écran de connexion, comme pour les applications bancaires, les chiffres ont été mélangés pour accroitre la sécurité. On évite ainsi que votre code ne puisse être capté par un tiers malveillant.

Si vous avez perdu ou oublié votre code PIN, pas de panique ! Utilisez le lien « J'ai oublié mon code PIN ». L'application vous demandera alors de vous authentifier à nouveau (cf. première connexion).

Si votre smartphone le permet, il est également possible d'utiliser l'authentification par empreinte digitale.

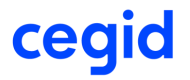

## 5. TABLEAU DE BORD / PAGE D'ACCUEIL

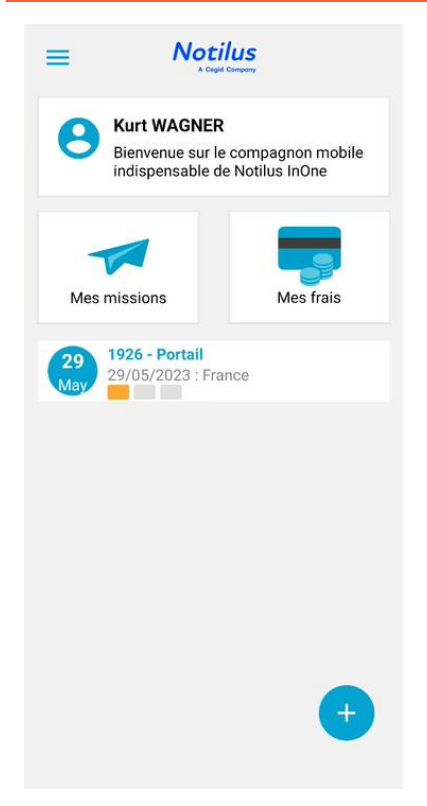

#### Félicitations, vous voici connecté à l'application mobile !

Vous voilà sur l'écran accueil. A partir de ce tableau de bord, vous pouvez accéder à la liste de vos états de frais ainsi qu'à celle de vos ordres de missions.

Les rubriques proposées peuvent différer en fonction des droits qui vous ont été accordés et de la version de l'application.

Vous pouvez également suivre le statut de votre prochain déplacement.

Le bouton + vous permet d'ajouter des dépenses (prendre en photo un justificatif ou ajouter manuellement un frais) ou de créer une demande de remboursement.

#### En tant que responsable, vous êtes alerté...

Les approbateurs disposent d'un accès aux missions et états de frais « à traiter ». Le nombre d'éléments en attente de traitement est visible sur la tuile correspondante afin de vous permettre d'aller directement à l'essentiel.

Lorsque la date limite de validation d'un ordre de mission est bientôt atteinte, un avertissement apparait en tête de la page d'accueil. Cliquez sur le bandeau pour accéder directement à la liste des missions pour retrouver la ou les missions concernées.

En tant que responsable, vous disposez également d'un accès à vos propres demandes de missions et états de frais, ainsi que du bouton de création de dépenses.

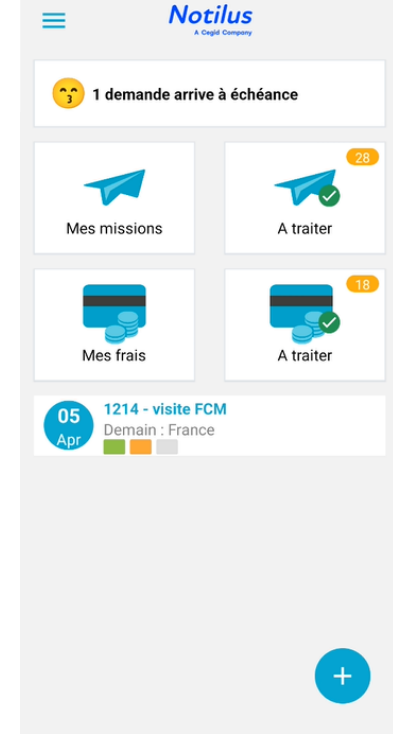

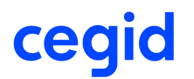

## 6. MES MISSIONS

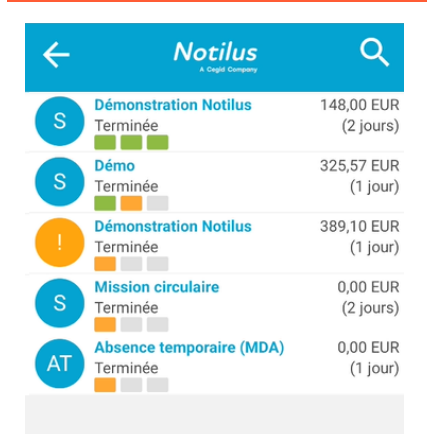

#### La liste des ordres de missions

Retrouvez l'ensemble de vos missions non archivées. La loupe  $\bigcirc$  vous permet d'effectuer des recherches sur l'objet de la mission ou le nom du voyageur.

Le statut indique l'état de validation vos ordres de missions. Faites glisser l'élément vers la droite pour le soumettre, ou vers la gauche pour la rappeler, l'annuler ou le supprimer lorsque le statut de l'OM le permet.

Pressez l'une des puces (les initiales rappellent le type de la mission) pour sélectionner un ou plusieurs éléments et effectuer une action en masse **V**.

En cas d'alerte sur un ordre de mission, la puce est affichée en rouge (bloquant) ou en orange (avertissement).

## 6.1. Détail de la mission

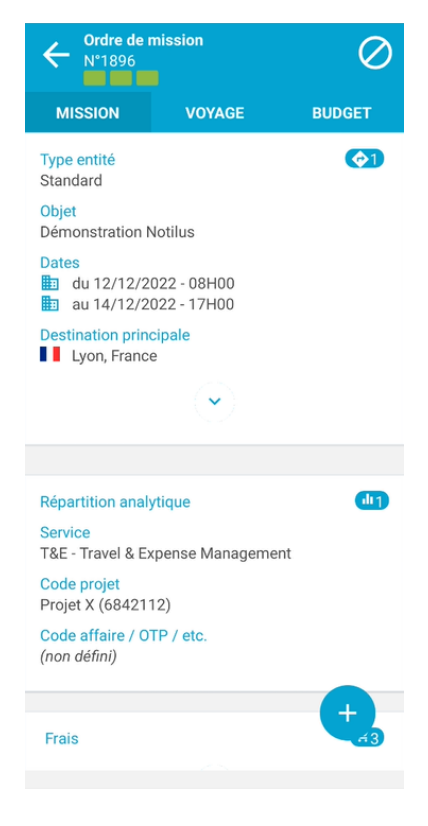

#### Tous les détails de la mission

Retrouvez l'ensemble des informations de la mission (type de mission, objet du déplacement, dates, destination...).

Il n'est pour le moment pas possible de créer un OM via l'application mobile, mais il est cependant possible de le soumettre / valider et d'en consulter la feuille de route.

Cliquez sur le chevron pour accéder aux informations complémentaires et faites défiler l'écran pour retrouver les ventilations analytiques, les indemnités, les avances, etc.

Selon le statut de la mission, différentes actions sont possibles :

Soumettre la mission dans le circuit de validation

- Rappeler la mission pour correction
- O Annuler la mission

## cegid

## 6.2. Détail du voyage

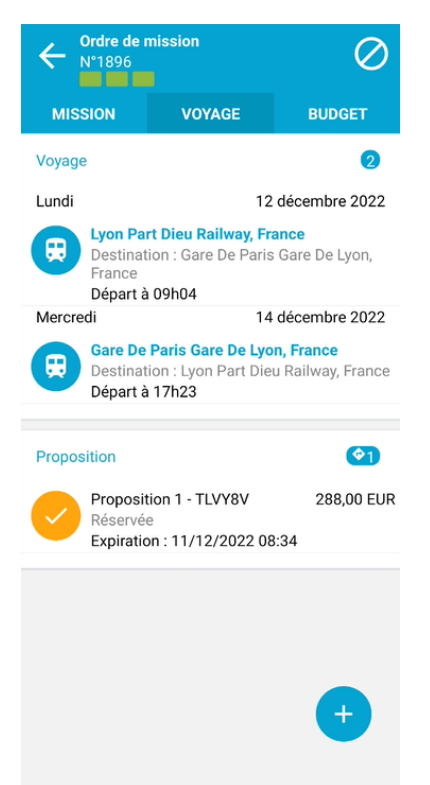

#### C'était quoi l'adresse de l'hôtel ?

Retrouvez l'ensemble des informations relatives à votre déplacement (étapes, propositions, etc.) dans l'onglet « Voyage ».

Cet écran vous permet de consulter le détail de vos billets de train ou d'avion ainsi que de vos réservations hôtelières et locations de véhicules synchronisées avec Notilus.

Les modifications effectuées en dehors de l'outil (en borne ou directement auprès de l'agence), ne sont pas transmises à Notilus. Le cas échéant, ces informations peuvent ne pas être à jour.

## 6.3. Imputation budgétaire

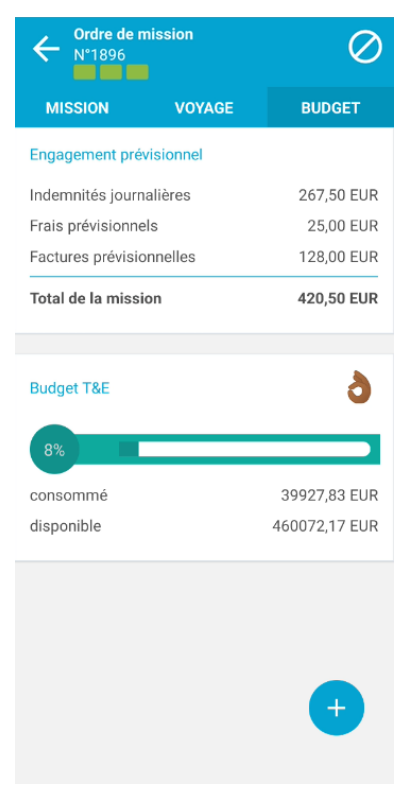

### Et niveau crédits, est-ce qu'on est bons ?

En fonction du paramétrage, vous pouvez disposer d'un onglet « Budget » permettant le suivi des imputations budgétaires.

Retrouvez le coût prévisionnel de la mission, calculé à partir des montants des indemnités journalières, du devis de l'agence de voyages et des lignes de frais et factures prévisionnels éventuelles.

Lorsque des enveloppes budgétaires sont impactées, des jauges permettent de suivre la disponibilité des crédits pour chaque enveloppe concernée.

Des avertissements ou des blocages peuvent apparaître en fonction de la disponibilité des crédits.

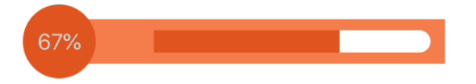

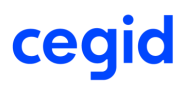

## 7. MES ETATS DE FRAIS

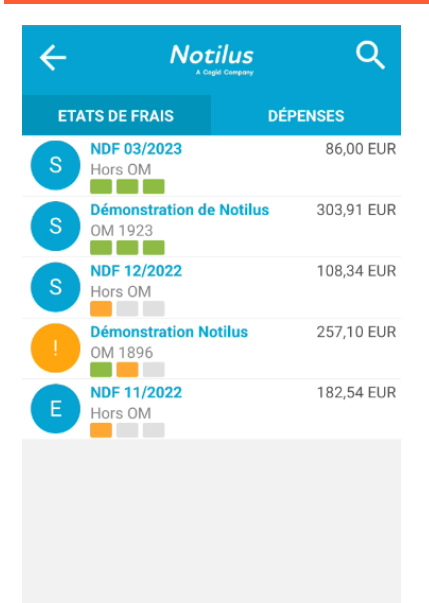

#### Mes frais dans tous leurs états !

En cliquant sur « Mes frais » vous accédez à la liste de vos états de frais non archivés. La loupe  $\bigcirc$  vous permet d'effectuer des recherches sur l'objet de l'état de frais.

 Archivez vos états de frais payés ou annulés afin qu'ils n'encombrent pas cette liste. Vous pourrez les retrouver dans Notilus au besoin.

En fonction du statut des états de frais, vous pouvez les soumettre à validation, les rappeler en cas d'erreur... e, utilisant les actions en masse ou faisant glisser l'élément vers la droite ou la gauche.

Le bouton + vous permet de gérer vos dépenses (prendre en photo un justificatif ou ajouter manuellement un frais) et de créer un nouvel état de frais.

## 7.1. Détail de l'état de frais

| Etat de frais<br>DBLO/7                                         |            |
|-----------------------------------------------------------------|------------|
| Type entité<br>Standard                                         | <b>F</b> 9 |
| Objet<br>Démonstration Notilus                                  |            |
| Montant remboursable<br>292,61 EUR                              |            |
| ~                                                               |            |
|                                                                 |            |
| Répartition analytique                                          | 1          |
| Service<br>T&E - Travel & Expense Management                    |            |
| Code projet<br>Projet X (6842112)                               |            |
| Code affaire / OTP / etc.<br>MCF - MC France                    |            |
| Mission                                                         |            |
| 12<br>déc. Démonstration Notilus<br>OM 1892 - Standard - 569,25 |            |
| Liste des dépenses                                              |            |
| Parking                                                         | 4,80 EUR   |

#### Cliquez sur un état de frais pour le consulter.

Le bandeau supérieur vous indique le numéro et le statut de l'état de frais que vous êtes en train de consulter.

L'entête présente les informations principales (type, objet et montant remboursable). Cliquez sur le chevron pour consulter les informations complémentaires. Le nombre de dépenses et de pièces jointes est donné à titre indicatif.

Les informations analytiques vous permettent de contrôler l'imputation de l'état de frais. La liste des dépenses et des justificatifs se trouve à la suite. Faites défiler les informations à l'écran si nécessaire pour y accéder.

Utilisez la flèche dans le bandeau supérieur pour revenir à la liste.

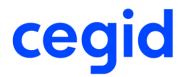

## 7.2. Saisir des dépenses

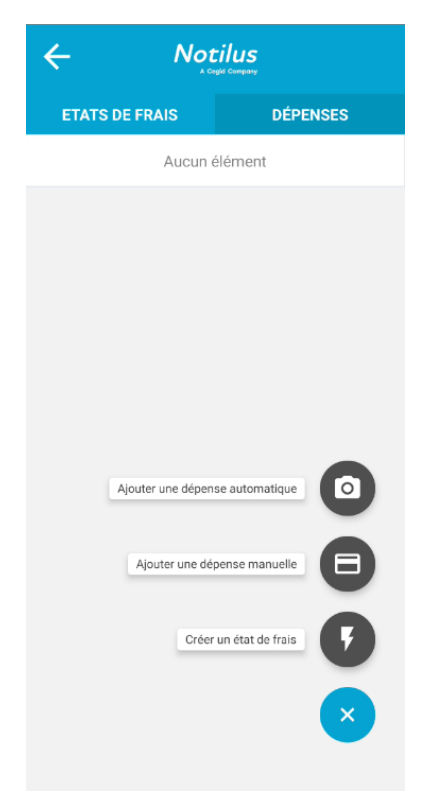

#### Enregistrez vos dépenses avec l'application mobile

Le compagnon mobile vous permet de saisir des dépenses et numériser vos justificatifs. Ces dépenses peuvent ensuite être intégrées à un état de frais afin de permettre la remise au contrôle et le calcul du montant remboursable.

Depuis la liste des états de frais, vous pouvez accéder aux dépenses enregistrées sur le téléphone, en vous rendant dans l'onglet « Dépenses ».

Le bouton + vous permet d'ajouter une dépenses (prendre en photo un justificatif ou ajouter manuellement un frais) et de créer un nouvel état de frais.

Note : le symbole synchronisées avec le serveur et qu'elle peut également être intégrée à un état de frais depuis la version web de Notilus.

## 7.3. Prendre une photo

| « Ju Ben Coin »                                                                                                    |
|----------------------------------------------------------------------------------------------------|
| AU BON COIN<br>Route du Grand Rost<br>Iseneuts e La Gui, Buaro 1<br>73270 RECHES TRENCE<br>SINET-STRUCTIONERS NO ATTENTION<br>Text: 04 79 38 N7 73 |
| TABLE 6<br>4 COLVERT VENEER 1                                                                                                    |
| 1 BURGER DU BON COTH 18.00 C<br>3 F.FILET BURKFOR 22.00 65.00 C<br>1 LA BEDARIDE 31.10 B                                                           |
| TOTAL 115.10                                                                                                    |
| DOCUMENT PROVISOIRE                                                                                                    |
| 1s-023 Doc-18068 80003 (s5a0) HAVEVOX<br>DIMROE 15-07-2018 21:33-41<br>C.e 127-Servit Caisse 1 Nue-0012425-001                                     |
| Prix mats - Service compris<br>MERCI DE VOCRE VISITE R BIDNOT                                                                                      |
| 2                                                                                                    |
| ANNULER GALERIE                                                                                                    |

#### Prenez la photo et laissez faire l'OCR...

Ajustez l'appareil pour prendre la photo du justificatif afin qu'il soit lisible. Pour cela, évitez :

- les justificatifs froissés
- le manque de lumière
- de mal orienter le justificatif

N'hésitez pas à reprendre la photo au besoin. Vous pouvez aussi choisir un fichier sur le téléphone depuis la galerie.

La photo utilisée est alors envoyée au serveur qui effectue une reconnaissance de caractères : l'OCR.

L'intelligence artificielle de Notilus permet ensuite la reconnaissance des champs date, prestation et montant et la pré-alimentation de la dépense.

## cegid

## 7.4. Saisir / compléter une dépense

| 🔶 Frais          |                                                                                                    | ~             |
|------------------|----------------------------------------------------------------------------------------------------|---------------|
| Date*            |                                                                                                    | 15/07/2018    |
| Lieu (ville)*    | Beauf                                                                                                    | ort, France > |
| Prestation*      |                                                                                                    | Restaurant >  |
| Montant*         | 115,10                                                                                                    | * EUR >       |
| Quantité*        |                                                                                                    | 4,00          |
| Convives         |                                                                                                    | +             |
| Remarque         |                                                                                                    |               |
| er<br>Tra<br>Tra | Here      Crise #        Base Colf      Base Colf        Tay according to the set      Tay according to the set        Tay according to the set      Tay according to the set | -             |

Contrôlez et complétez la dépense...

Contrôlez les champs reconnus par l'OCR et/ou saisissez manuellement les informations de la dépense. Selon la prestation sélectionnée, différentes informations peuvent être requises.

Utilisez la coche ✓ pour enregistrer la dépense et l'ajouter à votre bibliothèque. Vous pouvez enregistrer à tout moment, même si certaines données obligatoires ne sont pas renseignées, vous pourrez les compléter ultérieurement.

Si cela n'est pas déjà fait, vous pouvez attacher une pièce jointe depuis votre téléphone ou la photographie de votre justificatif.

Le montant remboursable est calculé lors de l'intégration de votre dépense dans un état de frais.

## 7.5. Les indemnités kilométriques

| ← Frais       | ~                          |
|---------------|----------------------------|
| Date*         | 16/07/2018                 |
| Lieu (ville)* | Paris, France >            |
| Prestation*   | Indemnités kilométriques > |
| Départ*       | Sélectionnez >             |
| Arrivée*      | Sélectionnez >             |
| Aller/Retour* |                            |
| Distance*     | 0,00 <mark>km</mark> C     |
| Quantité*     | 1,00                       |
| Remarque      |                            |
|               |                            |
| U             | 0                          |

Et je roule, roule, roule...

Pour la saisie d'indemnités kilométriques les champs suivants sont proposés :

- Départ & arrivée : sélectionnez les adresses / lieux dans la liste de recherche (vous pouvez également utiliser la géolocalisation du téléphone).
- Aller/retour : activez l'option « retour » s'il ne s'agit pas d'un trajet aller simple.
- Distance : selon le paramétrage de Notilus, vous pouvez saisir le kilométrage parcouru ou utiliser le bouton C pour calculer la distance à partir du distancier.

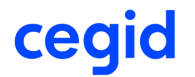

## 7.6. Les invitations

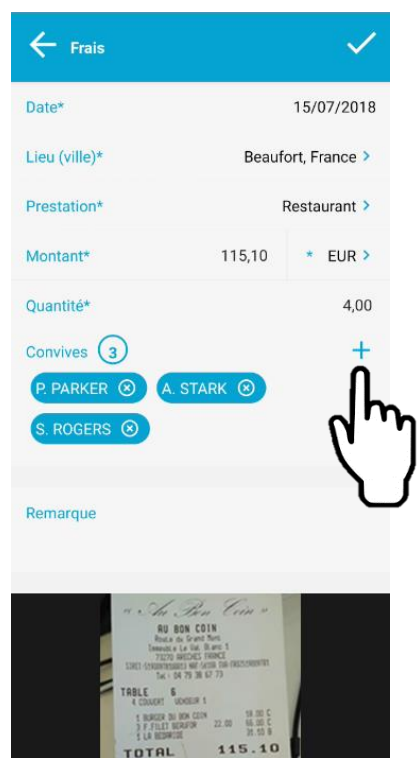

Plus on est de fous...

Pour les prestations de type « invitations le bouton + du bloc « convives » vous permet d'indiquer le nom des convives présents à partir d'un référentiel d'invités internes et/ou externes.

L'application vous propose par défaut les dernières personnes invitées. Utilisez le moteur de recherche si nécessaire en saisissant les premières lettres du nom de l'invité puis en sélectionnant celui-ci dans la liste.

Les participants sélectionnés apparaissent dans le bloc des convives. Pour supprimer un participant, pressez la croix située à côté de son nom.

## 7.7. Les invités externes

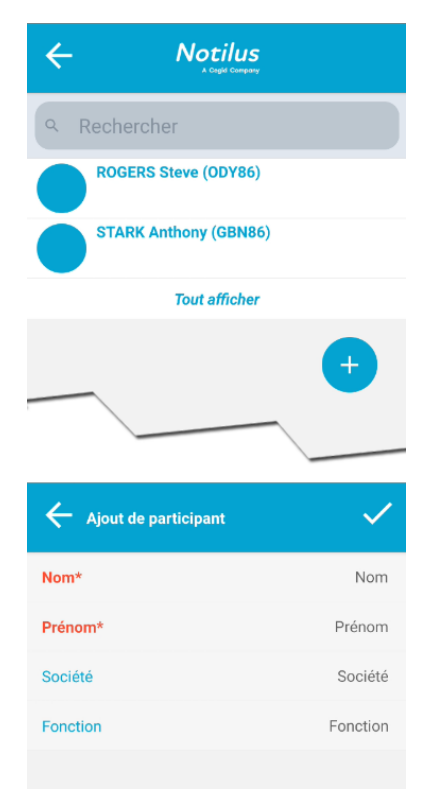

#### Complétez le référentiel...

Lorsqu'un participant externe n'est pas présent dans le référentiel, vous avez la possibilité d'ajouter celui-ci à la volée.

Le bouton + vous permet de créer un nouveau convive dans le référentiel des invités externes.

Spécifiez son nom ainsi que son prénom et dans la mesure du possible : sa société, sa fonction et son matricule (recommandé en cas de contrôle fiscal)

Utilisez la coche 🗸 du formulaire pour enregistrer le convive dans le référentiel et l'ajouter à votre dépense.

## cegid

## 8. CREER UN ETAT DE FRAIS

| ÷              | Notilus<br>A Cegid Company | ~              |
|----------------|----------------------------|----------------|
| Mission*       |                            | Sélectionnez > |
| Type entité*   |                            | Sélectionnez > |
| Objet*         |                            |                |
| Répartition an | alytique                   |                |
| Service*       |                            | Sélectionnez > |
| Remarque       |                            |                |
| Début*         |                            | 15/07/2018     |
| Fin*           |                            | 16/07/2018     |
| Frais*         |                            | 0/2 >          |
|                |                            |                |

Sélectionnez les dépenses pour les ajouter. Pour les

115,10 EUR

(auto)

modifier, faites un appui long sur la ligne

Indemnités kilométriques

Restaurant

Qté : 1,00

Qté : 22,01

#### Créer un état de frais et associés y vos dépenses

Que ce soit depuis la page d'accueil, la liste des états de frais ou la liste des dépenses, vous pouvez à tout moment créer un nouvel état de frais.

Sélectionnez l'ordre de mission auquel il est associé ou choisissez l'option « hors mission » dans le cas contraire et précisez son type, son objet et sa répartition analytique si nécessaire.

Choisissez une date de début et de fin pour sélectionner tous les frais réaliser durant la période et/ou cliquez sur « Frais » pour ajuster la sélection manuellement.

Pour les états de frais associés à un ordre de mission, les dépenses dont les dates correspondent à celles de la mission sont présélectionnées.

#### Sélectionnez les dépenses à inclure dans l'état de frais

Vous pouvez sélectionner les dépenses en pressant la puce correspondant à la date de chaque dépense souhaitée. Il est également possible de sélectionner les dépenses en masse en cliquant sur « Tout sélectionner **\*** » en bas de l'écran après avoir choisi au moins un élément.

Les dépenses incomplètes ou incompatibles avec les règles de l'état de frais apparaissent en rouge et ne peuvent pas être intégrées (ex : absence d'un champ obligatoire). Faites un appui long sur la ligne pour la consulter et la compléter.

Pressez la coche ✓ du formulaire pour valider la sélection et revenir à l'état de frais (les frais qui ne peuvent pas être intégrés sont automatiquement désélectionnés).

Quand vos frais sont sélectionnés, enregistrez l'état de frais.

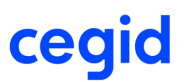

🐓 Tout sélectionner

X 1 élément

### 9. LES DEMANDES A TRAITER (PROFIL APPROBATEUR)

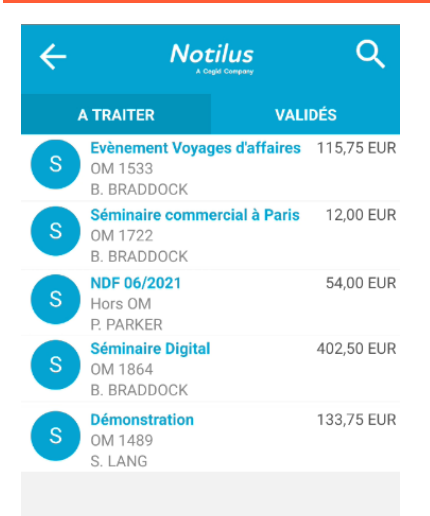

#### Missions et états de frais à traiter

Retrouvez dans la liste des missions ou états de frais « à traiter », toutes les demandes de déplacement ou de remboursement dont le statut vous permet d'intervenir.

#### La liste présente les informations suivantes :

- Les initiales du type entité dans la vignette.
- L'objet de la mission ou de l'état de frais
- Le montant du devis de l'agence,
- Les dates et durées du déplacement pour les missions
- Le numéro de la mission (ou la mention « Hors OM »)
- Le nom du voyageur

Lorsqu'un élément comporte une alerte, la couleur de la vignette change et un point d'exclamation est affiché.

## 9.1. Consultez et validez

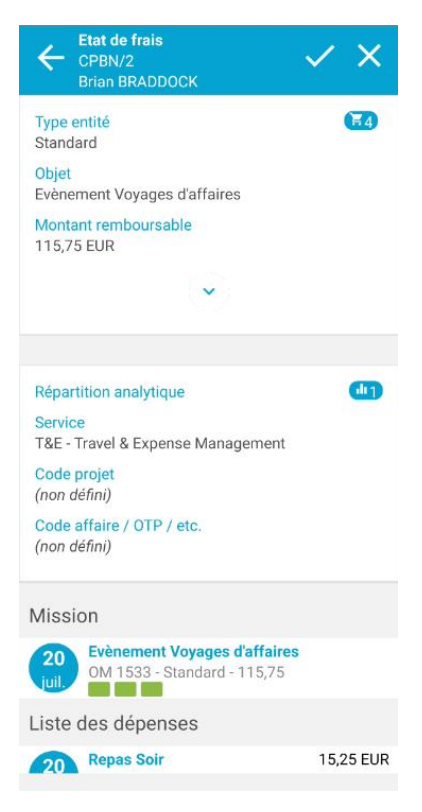

#### Vos collègues s'impatientent, il est temps de s'y mettre !

Cliquez sur une mission ou un état de frais pour consulter le détail de celui-ci. Les informations générales sont affichées dans le premier bloc. Cliquez sur le chevron pour le déplier et accéder à d'avantage d'informations.

Les répartitions analytiques vous permettent de contrôler l'imputation de la demande. Si plusieurs ventilations ont été réalisées, vous pouvez les faire défiler pour consulter le détail de chacune d'elles.

Vous pouvez approuver ou refuser une demande, simplement en cliquant sur les boutons d'action situés dans le bandeau :

Valider la mission / état de frais consulté
 Rejeter la mission / état de frais consulté

## 9.2. Rejetez les dépenses non conformes

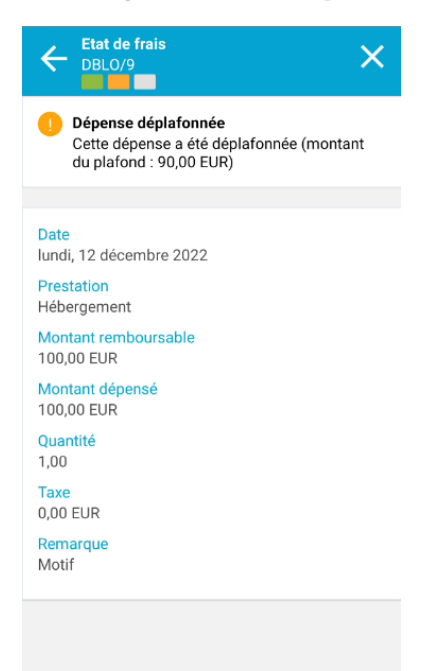

Un dépassement de plafond non autorisé ? Un justificatif absent ? L'application vous aide à débusquer les dépenses non conformes à la politique de remboursement.

Mais plutôt que de refuser l'intégralité de l'état de frais, vous pouvez choisir de ne rejeter que les dépenses concernées. Ouvrez le détail de la dépense et utilisez la croix X pour rejeter ce frais. La saisie d'un motif de rejet est obligatoire.

Une fois rejetée, la dépense reste visible dans l'état de frais, mais son montant remboursable passe à zéro. L'agent est notifié du rejet et peut corriger sa dépense et la soumettre dans un autre état de frais.

(1) Rejeter toutes les dépenses d'un état de frais revient à rejeter intégralement l'état de frais.

## 9.3. Les missions et états de frais validés

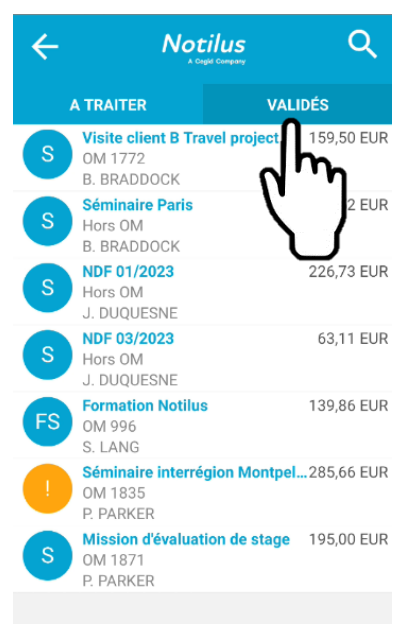

#### Consulter les approbations

Appuyez sur l'onglet « Validés » pour accéder aux demandes que vous avez déjà traité.

Selon le paramétrage de l'application et les habilitations qui vous ont été accordées, vous pouvez alors disposez :

- d'un accès en consultation aux missions et états de frais précédemment approuvés,
- d'un droit d'invalidation pour rattraper une demande validée un peu trop hâtivement

Si le paramétrage ne vous permet pas d'effectuer ces actions, la liste des éléments validés n'est pas proposé.

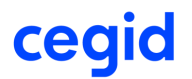

## 9.4. Validez ou refusez d'un seul geste

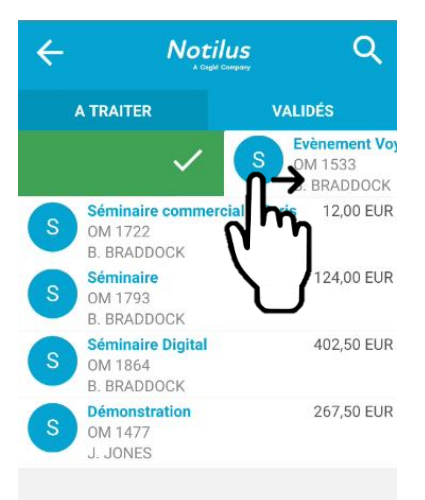

#### Vous êtes technophile ?

Vous pouvez également approuver ou refuser une demande, simplement en faisant glisser la ligne correspondante :

Vers la droite pour valider

X Vers la gauche pour rejeter

Comme pour les actions réalisées en masse, la saisie d'un motif, facultatif ou obligatoire peut vous être demandée.

Et en cas d'erreur ?

Vous êtes allé trop vite ? Pas de panique, vous disposez d'un laps de temps pour annuler votre action en cas d'erreur. En revanche, passé ce délai ou si vous poursuivez votre navigation, l'action est automatiquement confirmée.

## 9.5. Sélectionnez et traitez en masse

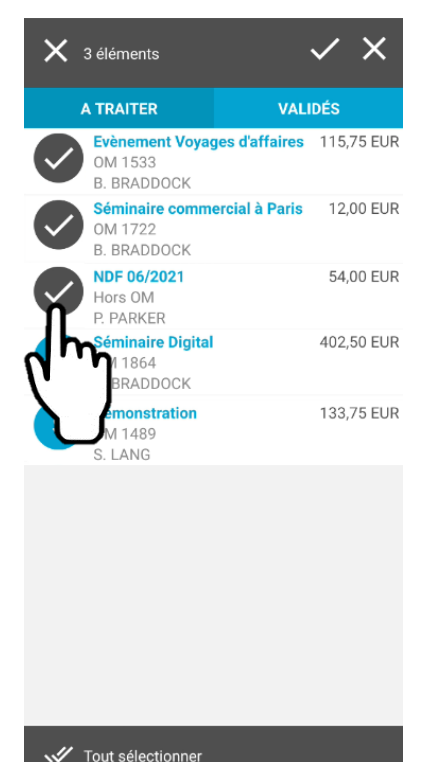

#### Vous êtes submergé?

Sélectionnez les éléments à traiter en appuyant sur la puce en début de ligne. L'icône se change pour vous indiquer les éléments qui ont été sélectionnés.

Le bandeau supérieur se transforme également et affiche le nombre d'éléments que vous avez sélectionné. Il vous permet alors de traiter les demandes en masse.

Choisissez l'action à réaliser en appuyant sur les boutons d'action présents dans le bandeau :

Validez les missions ou états de frais sélectionnés

X Rejetez les mission ou états de frais sélectionnés

Selon l'action réalisée et le paramétrage mis en œuvre, la saisie d'un motif peut être proposée ou imposée.

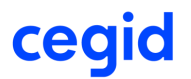